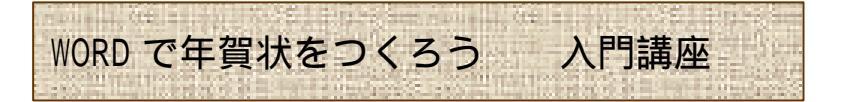

- 1. ページ設定
  - ファイル ページ設定 用紙サイズ ハガキ
  - 余白 上 10mm 右 10mm 左 10mm・下 20mm で OK
- 2. ワードアートの挿入
  - 挿入 図 ワードアート アートギャラリーで好みのスタイルの選択 ок
  - ワードアートテキストの編集で、青く反転している「ここに文字を入力」に(IME ツールバーを 全角半角キーで日本語入力にし)直接、年賀状にふさわしい言葉を入れる。(例 謹賀新年) ок
  - サイズ・傾き・場所移動
- 3. クリップアートの挿入
  - 挿入 図 クリップアート 分類別に中身を見ていく(説明)
  - クリップの検索:窓に「お正月」Enter キー
  - 好みの絵をクリック 1番上の挿入アイコン押す
  - 絵の上でクリック 書式 図の書式設定
    レイアウト 前面を選んで οκ
  - サイズ・場所移動
- 4. テキストボックスの挿入
  - 縦書き・横書き 好みのテキストボックスを クリックしてハガキの中に四角い箱をつくる
  - 文字を入力し、サイズ・場所を適度に配置する
- 5. 名前をつけて保存
  - ファイル 名前をつけて保存 3.5 インチ FD
  - ファイル名は、年賀状2004
  - 保存ボタンを押す
- 6. 印刷プレビュー
  - ファイルから印刷プレビューを押す

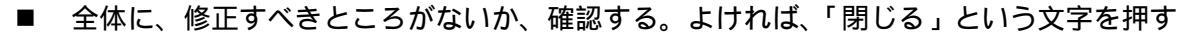

- 7. 印刷
  - ファイルから印刷をクリック
  - 印刷画面からプロパティを押す。用紙種類は、スーパーファイン専用紙(高品位)を選ぶ
  - インクはカラー、印刷プレビューにチェックを入れる
  - 用紙設定タブで、用紙サイズをハガキ 100 × 148mmにする
  - 印刷可能領域の指定のあるプリンターの場合は、最大を選ぶ 「下がります・・・」OK
  - 印刷方向は、縦書きを選んだ人は『縦』
  - すべてよかったら、プロパティを ок し、印刷画面の ок を押す
  - 印刷プレビューが出るので、順番に『印刷』を押す

横書きの場合、ページ設定 ・余白・印刷向きも横用にする

作成:石田 みや子

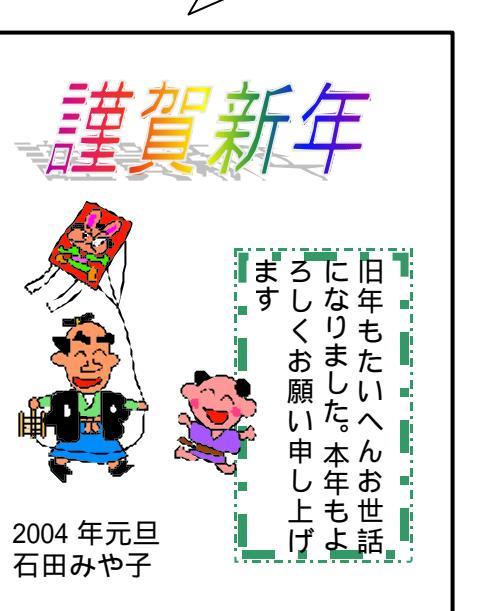

こんな感じに

出来上がります

2003/12/01